電子入札システム登録の手順 ☆**「初めてご利用の方」**に詳細あり 又は「操作マニュアル」参照

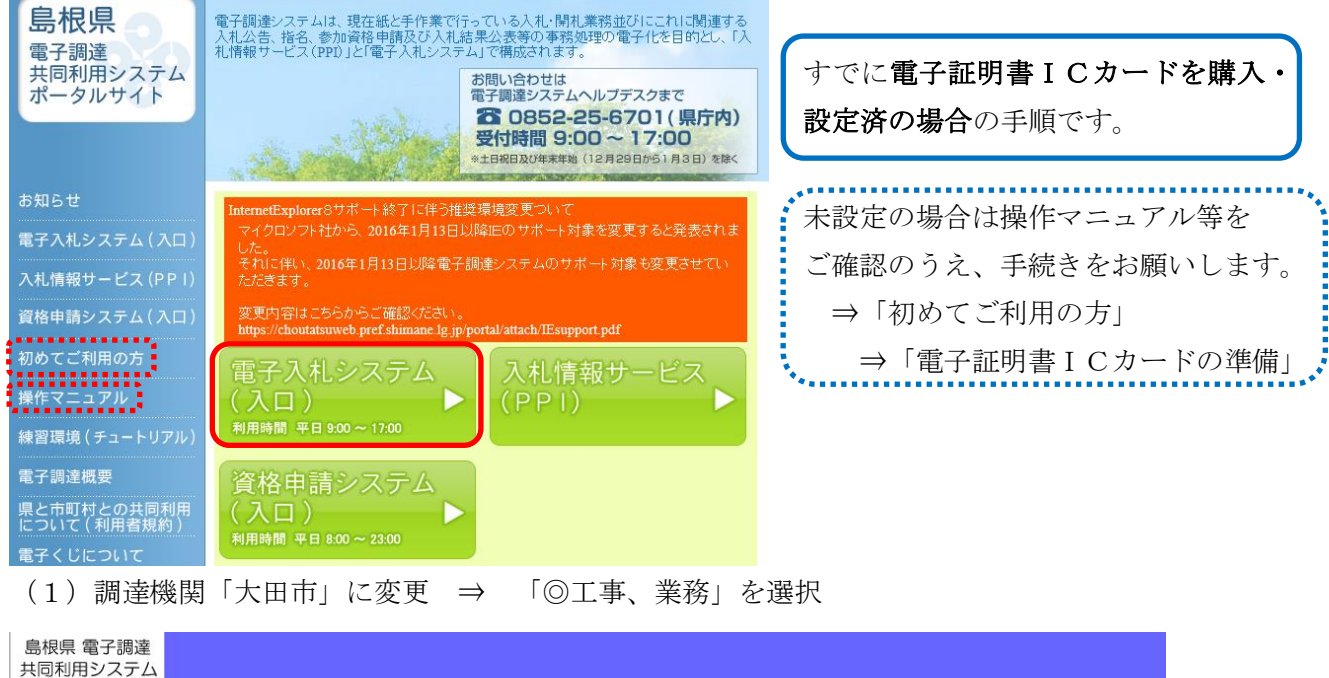

| 共同利用システム |                                        |
|----------|----------------------------------------|
|          | 「調達機関・工事、業務/物品、役務/少額物品、普通財産」選択画面(受注者用) |
|          | 調達機関: 【大田市 】                           |
|          |                                        |
|          | <u>◎物品.役務</u>                          |
|          | <u>◎少額物品、普通財産</u>                      |

## (2)「利用者登録」

| 島根県 電子調達<br>共同利用システム |         |                    |
|----------------------|---------|--------------------|
|                      | 「利用者    | 登録/電子入札」選択画面(受注者用) |
|                      |         | 利用者登録              |
|                      |         | 電子入札システム           |
| (2)「手山田              | 日老孩母加田」 |                    |

## (3)「利用者登録処埋」

|          | 2016年03月16日 13時50分                            | CALS/EC 電子入札システム |
|----------|-----------------------------------------------|------------------|
|          | 入札情報サービス                                      |                  |
| ○利用者登録処理 | 必要なファイルを読み込んでいますので<br>時刻表示がされるまで、操作をしないでください。 |                  |

## (4)「登録」

|          | 2016年03月16日 13時51分<br>入礼情報サービス | CALS/EC 電子入札システム 🔗 |
|----------|--------------------------------|--------------------|
| ○利用者登録処理 | 利用者登録メニュー                      |                    |
|          |                                |                    |
|          |                                |                    |
|          |                                |                    |
|          |                                |                    |
|          | 登録 変更 ICカード更新                  |                    |

(5) PIN番号入力(現在利用している番号) ⇒ OK

100

| <pre>rime#stADUCKSUN</pre>                                                                                                    | PIN番号入力ダイアログ                 |                                                                                                    |  |  |  |  |
|----------------------------------------------------------------------------------------------------|------------------------------|----------------------------------------------------------------------------------------------------|--|--|--|--|
|                                                                                                    | PIN番号を入力してください。              |                                                                                                    |  |  |  |  |
| Image: image: image:                                                                                                    |                              |                                                                                                    |  |  |  |  |
| Image: Image:                                                                                                    |                              |                                                                                                    |  |  |  |  |
| <ul> <li>exected</li> <li>exected</li> &lt;</ul>                                                                                                    | PIN番号:                       |                                                                                                    |  |  |  |  |
| (1) Exercise (2) Exercise (3) Exercise (4) Exercise (5) Finded on the second second                                                                                                    |                              |                                                                                                    |  |  |  |  |
|                                                                                                    | 担当者:                         |                                                                                                    |  |  |  |  |
|                                                                                                    |                              |                                                                                                    |  |  |  |  |
| <ul> <li>e</li> <li>e</li></ul>                                                                                                    |                              |                                                                                                    |  |  |  |  |
| <ul> <li>(6) 登録書号入方: 八札 参加資格申請「申請先自 治体別 営業所」の「利用者登録書子」</li> <li>(7) 「商号」の入力</li> <li>(2) (井) 等を入力する場合、かっこは全角で</li> <li>(4) 等を入力する場合、かっこは全角で</li> <li>(4) 等を入力する場合、かっこは全角で</li> <li>(4) 等を入力する場合、かっこは全角で</li> </ul> (1) 「「「「「「」」」」」」」         (1) 「「」」」」         (1) 「「」」」」         (1) 「「」」」」         (1) 「「」」」」         (1) 「「」」」」         (1) 「「」」」」         (1) 「「」」」」         (1) 「「」」」」         (1) 「「」」」」         (1) 「「」」」」         (1) 「「」」」」         (1) 「「」」」」         (1) 「「」」」」         (1) 「「」」」」         (1) 「「」」」」         (1) 「「」」」」         (1) 「「」」」」         (1) 「「」」」」         (1) 「」」」         (1) 「」」         (1) 「」」         (1) 「」」         (1) 「」」         (1) 「」」         (1) 「」」         (1) 「」」         (1) 「」」         (1) 「」」         (1) 「」」         (1) 「」」         (1) 「」         (1) 「」         (1) 「」         (1) 「」         (1) 「」         (1) 「」         (1) 「」         (1) 「」         (1) 「」         (1) 「」         (1) 「」         (1) 「」         (1) 「」         (1) 「」         (1) 「」         (1) 「」         (1) 「」         (1) 「」         (1) 「」         (1) 「」         (1) 「」         (1) 「」         (1) 「」         (1) 「」         (1) 「」         (1) 「」         (1) 「」         (1) 「」         (1) 「」         (1) 「」         (1) 「」         (1) 「」         (1) 「」         (1) 「」         (1) 「」         (1) 「」         (1) 「」         (1) 「」         (1) 「」         (1) 「」         (1) 「」         (1) 「」         (1) 「」         (1) 「」         (1) 「」         (1) 「」         (1) 「」         (1) 「」         (1) 「」         (1) 「」         (1) 「」         (1) 「」         (1) 「」         (1) 「」         (1) 「」         (1) 「」         (1) 「」         (1) 「」         (1) 「」         (1) 「」         (1) 「」         (1) 「」         (1) 「」         (1) 「」         (1) 「」         (1) 「」         (1) 「」         (1) 「」         (1) 「」         (1) 「」         (1) 「」         (1) 「」         (1) 「」         (1) 「」         (1) 「」         (1) 「」         (1) 「」         (1) 「」         (1) 「」         (1) 「」         (1) 「」         (1) 「」         (1) 「」                                                                                                    | ОК                           | ++>+                                                                                                    |  |  |  |  |
| <ul> <li>(6) 登録番号入力: 入札参加資格申請「申請先自治休別営楽所」の「利用者登録番号」</li> <li>(7)「商号」の入力         <ul> <li>(2)「市場号」の入力</li> <li>(注意事項 ①人札参加資格申請に登録した名称(本店名称のみ)<br/>② (株) 等を入力する場合、かっこは全角で</li> </ul> </li> <li>(2) (株) 等を入力する場合、かっこは全角で</li> <li>(2) (株) 等を入力する場合、かっこは全角で</li> <li>(2) (株) 等な入力する場合、かっこは全角で</li> <li>(2) (株) 等な入力する場合、かっこは全角で</li> </ul> <li>(3) 利用者登録画面へ (詳細はポータルサイト「初めてご利用の方」)</li> <li>(4) (平角数字のすず)<br/>③ (株) (年角数字ので)<br/>③ (は 他が知道・(本社))<br/>④ (本社)<br/>○ (本社)<br/>○ ((本社))<br/>○ ((本社))<br/>○ ((本社))<br/>○ ((本社))<br/>○ ((本社))<br/>○ ((<b>本</b>))<br/>○ ((<b>本</b>))<br/>○ ((<b>a</b>))<br/>○ ((<b>a</b>))<br/>○ ((<b>a</b>))<br/>○ ((<b>a</b>))<br/>○ ((<b>a</b>))<br/>○ ((<b>a</b>))<br/>○ ((<b>a</b>))<br/>○ ((<b>a</b>))<br/>○ ((<b>a</b>))<br/>○ ((<b>a</b>))<br/>○ ((<b>a</b>))<br/>○ ((<b>a</b>))<br/>○ ((<b>a</b>))<br/>○ ((<b>a</b>))<br/>○ ((<b>a</b>))<br/>○ ((</li> |                              |                                                                                                    |  |  |  |  |
| <ul> <li>(7)「商号」の入力</li> <li>注意事項 ①入札参加資格申請に登録した名称(本店名称のみ)<br/>②(株) 等を入力する場合、かっこは全角で</li> <li></li></ul>                                                                                                    | (6)登録番号入                     | り:入札参加資格申請「申請先自治体別営業所」の「利用者登録番号」                                                                                                    |  |  |  |  |
| (a) (h) h) (b) (c) (c) (k) (k) (k) (k) (k) (k) (k) (k) (k) (k                                                                                                    | (7)「商号」の入                    | カ 注音車項 ①入札参加資格申請に登録した名称(木店名称のみ)                                                                                                    |  |  |  |  |
| <pre>(2) (#) BecAntexBack, whoeldedent</pre> Calce Control of the Second Second Sec                                                                                                    |                              |                                                                                                    |  |  |  |  |
| <section-header></section-header>                                                                                                    |                              | (2)(株)等を人力する場合、かっこは全角で                                                                                                    |  |  |  |  |
| <form></form>                                                                                                    |                              |                                                                                                    |  |  |  |  |
| <form></form>                                                                                                    |                              | 資格審査情報検索                                                                                                    |  |  |  |  |
| <form></form>                                                                                                    |                              |                                                                                                    |  |  |  |  |
| <form></form>                                                                                                    | 資格審査情報                       | の検索を行います。登録番号と、確認のために商号又は名称を入力して下さい。                                                                                                    |  |  |  |  |
| <form></form>                                                                                                    | (※)の項目は                      | 必須入力です。                                                                                                    |  |  |  |  |
| States       (xi) (24 ph Mp2 r10 cp2)         Mel 2014 At       (xii) (32 ph Mp2 r10 cp2)         Mel 2014 At       (xii) (32 ph Mp2 r10 cp2)         Mel 2014 At       (xii) (32 ph Mp2 r10 cp2)         At       Exa         C) ADDE States man (21 ph Mp2 r10 cp2)       (xii) (32 ph Mp2 r10 cp2)         Mel 2014 At       Exa         At       Exa         C) ADDE States man (21 ph Mp2 r10 r10 r10)       Impa find find find find find find find find                                                                                                    |                              |                                                                                                    |  |  |  |  |
| <form>(%) (orderplum)</form>                                                                                                    | 登録番号 :                       | (※)(半角数字10文字)                                                                                                    |  |  |  |  |
| Image: Constraint of the second of the second of the se                                                                                                    | 商号又は名称                       | (※)(60文字以内)                                                                                                    |  |  |  |  |
| <form></form>                                                                                                    |                              |                                                                                                    |  |  |  |  |
| <complex-block>A be</complex-block>                                                                                                    |                              |                                                                                                    |  |  |  |  |
| <form></form>                                                                                                    |                              |                                                                                                    |  |  |  |  |
| <text></text>                                                                                                    |                              | 検索 戻る                                                                                                    |  |  |  |  |
|                                                                                                    |                              |                                                                                                    |  |  |  |  |
| <section-header></section-header>                                                                                                    | ⇒ 利用者登録面                     | <b>画面へ(詳細はポータルサイト「初めてご利用の方」)</b>                                                                                                    |  |  |  |  |
|                                                                                                    |                              |                                                                                                    |  |  |  |  |
| Bit description       Bit description         Bit description       Bit description                                                                                                    | 1464                         | 利用者登録                                                                                                    |  |  |  |  |
| <ul> <li>Aute</li> <li>Aute</li> </ul>                                                                                                    |                              | この画面では <mark>新たな企業と</mark> して、業者後級とICカードの金録を行います。<br>〈※)の項目は、必須入力です。                                                                                                    |  |  |  |  |
| Image: State of the state of the state                                                                                                    | 2246                         |                                                                                                    |  |  |  |  |
| Image: Second Second                                                                                                    | ( (2¥8#                      | : テスト島県株型注着01(工 名白油体気に重約合体が豊かります                                                                                                    |  |  |  |  |
| Image: Second Second                                                                                                    | 企業郵便番号<br>企業住所               | :111-3200 個人名が間違っている場合は、                                                                                                    |  |  |  |  |
| Image: Second Second                                                                                                    | (3) 代表者任名<br>代表者役職           | : BH 大郎 各自治体にお問い合わせください。<br>: 社長                                                                                                    |  |  |  |  |
| Image: Section of the section of the section of th                                                                                                    | 代表電話委号                       | : (※)(半角 秒:09-0000-0000)                                                                                                    |  |  |  |  |
| Varian       Bolización-Multidatas         Image: Sector Sector Secto                                                                                                    | <b>ドロウムス留ち</b><br>部署名        | 2 (※)(年)月 9世10年-0000-0000)<br>2 (※)(30文年)(四)                                                                                                    |  |  |  |  |
| 代表 四14番     WGAULCUCY-IN/MERTALEY.       4     第6先名代/部署名称)     (18) (60又年以/P)       湯田売住所     (18) (60又年以/P)       湯田売住所     (18) (60又年以/P)       湯田売住所     (18) (60又年以/P)       湯田売住所     (18) (60又年以/P)       湯田売住所     (18) (60又年以/P)       湯田売住所     (18) (60又年以/P)       湯田売住所     (18) (4月 前:00-0000-0000)       湯田売七斤     (18) (4月 前:00-0000-0000)       湯田売七一小アドレス     (18) (4月 前:00-0000-0000)       湯田売七府     (18) (4月 前:02-0000-0000)       湯田売七市     (18) (4月 前:123-4167)       福売売名     (18) (40只年以/P)       「50     「「「「「「「「」」」」」       「「」」」     (18) (40只年以/P)       湯田売名     (18) (40只年)(1-1)       湯田売名(18)     (18) (4月 前:123-4167)       湯田売名(18)     (18) (4月 前:123-4167)       湯田売名     (18) (4月 前:123-4167)       湯田売名     (18) (4月 前:123-4167)       湯田売名     (18) (4月 前:123-4167)       湯田売名     (18) (4月 前:123-4167)       湯田売名     (18) (4月 前:100-0000-0000)       湯田売名     (18) (4月 前:100-0000-0000)       湯田売名     (18) (4月 前:100-0000-0000)       湯田売名     (18) (4月 前:100-0000-0000)       湯田元名     (18) (4月 前:100-0000-0000)       湯田元名     (18) (4月 前:100-0000-0000)       湯田元名     (18) (4月 前:100-0000-0000)   <                                                                                                    |                              |                                                                                                    |  |  |  |  |
| <br>・<br>・<br>                                                                                                    | 代表窓口情報                       | #名称まこじにメールが送信されます。<br>                                                                                                    |  |  |  |  |
| <li>         ・         ・         ・</li>                                                                                                    | 道路先名称《部门                     | 「名荷): (※) (60文字以内)                                                                                                    |  |  |  |  |
| <ul> <li>● 4</li> <li>● 福苑先名 : (法) (20文平以府)</li> <li>● 福苑大名像号 : (法) (4角 作(2)-0000-0000)</li> <li>● 福苑大名像号 : (法) (4角 作(2)-0000-0000)</li> <li>● 福苑大-ル-アドレス : (法) (4角 作(2)-0000-0000)</li> <li>● 石</li> <li>● CD-F2業名称 : 代式 九巻</li> <li>● CD-F2業名称 : CUI 大巻</li> <li>● CD-F2業名称 : CUI 大巻</li> <li>● CD-F2</li> <li>● CD-F2</li></ul>                                                                                                    | 連絡先住刑                        | : (m) (ers) (r, (a, (a, (a)))                                                                                                    |  |  |  |  |
| (金) (金)     (金)     (本地元電磁等作 : (公) (本内 作につ-0000)     (加) (本内 作につ-0000)     (加) (本内 作(1) (1) (1)                                                                                                    | 4 建临先氏名                      | : (※)(20文平以内)                                                                                                    |  |  |  |  |
| 運路先ホールアドレス :       (11) (半時100文年以仲)         ICカーF 利用語名編型:         「いカーF 必須名作 :       「おたか: 松田 小田 小田 小田 小田 小田 小田 小田 小田 小田 小田 小田 小田 小田                                                                                                    | (1)(2) / 通給先至該要考<br>通給先FAX書号 | : (W) (未過 毎500-0000-0000)<br>: (W) (未過 毎500-0000-0000)                                                                                                    |  |  |  |  |
| IDD-F # H#IF 25 48 #         IDD-F # # A from the Mixture Mixture Mix                                                                                                    | 連絡先メールアド                     | レス : (※)(半角100文平以内)                                                                                                    |  |  |  |  |
| 1     1     第5     1     1       1     1     1     1     1       1     1     1     1     1       1     1     1     1     1       1     1     1     1     1       1     1     1     1     1       1     1     1     1     1       1     1     1     1     1       1     1     1     1     1       1     1     1     1     1       1     1     1     1     1       1     1     1     1     1       1     1     1     1     1       1     1     1     1     1       1     1     1     1     1       1     1     1     1     1       1     1     1     1     1       1     1     1     1     1       1     1     1     1     1       1     1     1     1     1       1     1     1     1     1       1     1     1     1     1       1     1     1     1                                                                                                    | 1CTI-FEIRS                   | 248                                                                                                    |  |  |  |  |
| (5)     (7)、「上菜(1))     (7)、「上菜(1))       (5)     (7)、「上菜(1))     (7)、「上菜(1))                                                                                                    | Crit-reves                   | 19月1日<br>19月1日 - 11月1日 - 11月1日<br>19月1日 - 11月1日 - 11月1日<br>19月1日 - 11月1日 - 11月1日<br>19月1日 - 11月1日 - 11月1日<br>1月1日 - 11月1日 - 11月1日<br>1月1日 - 11月1日 - 11月1日<br>1月1日 - 11月1日 - 11月1日<br>1月1日 - 11月1日 - 11月1日<br>1月1日 - 11月1日 - 11月1日<br>1月1日 - 11月1日 - 11月1日<br>1月1日 - 11月1日 - 11月1日<br>1月1日 - 11月1日 - 11月1日<br>1月1日 - 11月1日<br>1月11日 - 11月11日<br>1月11日 - 11月11日<br>1月111日 - 11月111日<br>1月111日 - 11月1111<br>1月1111 - 111111<br>1月1111 - 111111<br>1月1111 - 111111<br>1月1111 - 111111<br>1月1111 - 1111111<br>1月11111 - 11111111<br>1月1111111111 |  |  |  |  |
| 10.00-FR(Waltzm)     Simulate Wildow Sill, Wildow Sole (A)       10.00-FR(Waltzm)     (Walts) (60文年以内)       「個品先生的(留着名幣):     (Walts) (60文年以内)       「個品先生的(留着名幣):     (Walts) (60文年以内)       「個品先生的(Waltzm):     (Walts) (20文年以内)       「個品先生的(Waltzm):     (Walts) (20文年以内)       「個品先生的(Waltzm):     (Waltzm):       「個品先生的(Waltzm):     (Waltzm):       「個品先生的(Waltzm):     (Waltzm):       「個品先生的(Waltzm):     (Waltzm):       「個品先生的(Waltzm):     (Waltzm):       「個品先生的(Waltzm):     (Waltzm):       「個品先生的(Waltzm):     (Waltzm):       「「個品生的(Waltzm):     (Waltzm):       「「個品生的(Waltzm):                                                                                                    | 10カード取得者日<br>10カード取得者日       |                                                                                                    |  |  |  |  |
| 運 編先部使量号       (※)(半角 例:123-4567)         運 編先住剤       (※)(60文年以内)         運 編先氏名       (※)(20文年以内)         運 編先式和書号       (※)(※角 例:03-600-6000)         運 編先メールアドレス       (※)(半角100文年以内)         入力内容確認       度6                                                                                                    | 這時先名称《部員                     | 1777 Jainere Mailder Soll, Mailder Old 1-1<br>第名時): (※) (60文字社(作)                                                                                                    |  |  |  |  |
| 「「」」」」     「」」」」     「」」」」     「」」」」」     「」」」」」     「」」」」」     「」」」」」     「」」」」     「」」」」     「」」」」     「」」」」     「」」」」     「」」」」     「」」」」     「」」」」     「」」」」     「」」」」     「」」」」     「」」」」     「」」」」     「」」」」     「」」」」     「」」」     「」」」     「」」」     「」」」     「」」」     「」」」     「」」」     「」」」     「」」」     「」」」     「」」」     「」」」     「」」」     「」」」     「」」」     「」」」     「」」」     「」」」     「」」」     「」」」     「」」」     「」」」     「」」」     「」」」     「」」」     「」」」     「」」」     「」」」     「」」」     「」」」     「」」」     「」」」     「」」」     「」」」     「」」」     「」」」     「」」」     「」」」     「」」     「」」」     「」」」     「」」」     「」」」     「」」」     「」」」     「」」」     「」」」     「」」」     「」」」     「」」」     「」」     「」」     「」」」     「」」」     「」」」     「」」     「」」     「」」」     「」」」     「」」     「」」     「」」     「」」     「」」     「」」     「」」     「」」     「」」     「」」     「」」     「」」     「」」     「」」     「」」」     「」」     「」」     「」」     「」」     「」」     「」」     「」」     「」」     「」」     「」」     「」」     「」」     「」」     「」」                                                                                                    | (5) 法结先部使委号                  | : <a></a> (※) (半角, 例:123-4567)   (※) (40 * 王ジ(40)                                                                                                    |  |  |  |  |
| 運路先生製造券券       (川)(半角物:03-0000-0000)         運路先FAX番号       (川)(半角前:03-0000-0000)         運路先メールアドレス       (川)(半角100文年以内)         入力内容確認       戻る                                                                                                    | <b>建始先氏名</b>                 | : (m) (20次年1/1/2)                                                                                                    |  |  |  |  |
| 通路売メン毎年 : (W)(Vh角 作t03-0000-0000)<br>通路売メールアドレス : (W)(本角100文字以内)<br>入力内容確認 戻る                                                                                                    | 連絡光電話番号                      | z (※)(本府 例L03-0000-0000)                                                                                                    |  |  |  |  |
| (入力内容確認) 取る                                                                                                    | 連絡先FAX番号<br>連結先メールアド         | : (※)(半月 分:03-0000-0000)<br>レス : (※)(半角:100文年以内)                                                                                                    |  |  |  |  |
| 入力内容確認 戻る                                                                                                    | C Comment of the             |                                                                                                    |  |  |  |  |
|                                                                                                    |                              | 入力内容確認 戻る                                                                                                    |  |  |  |  |